## 行き先を探す

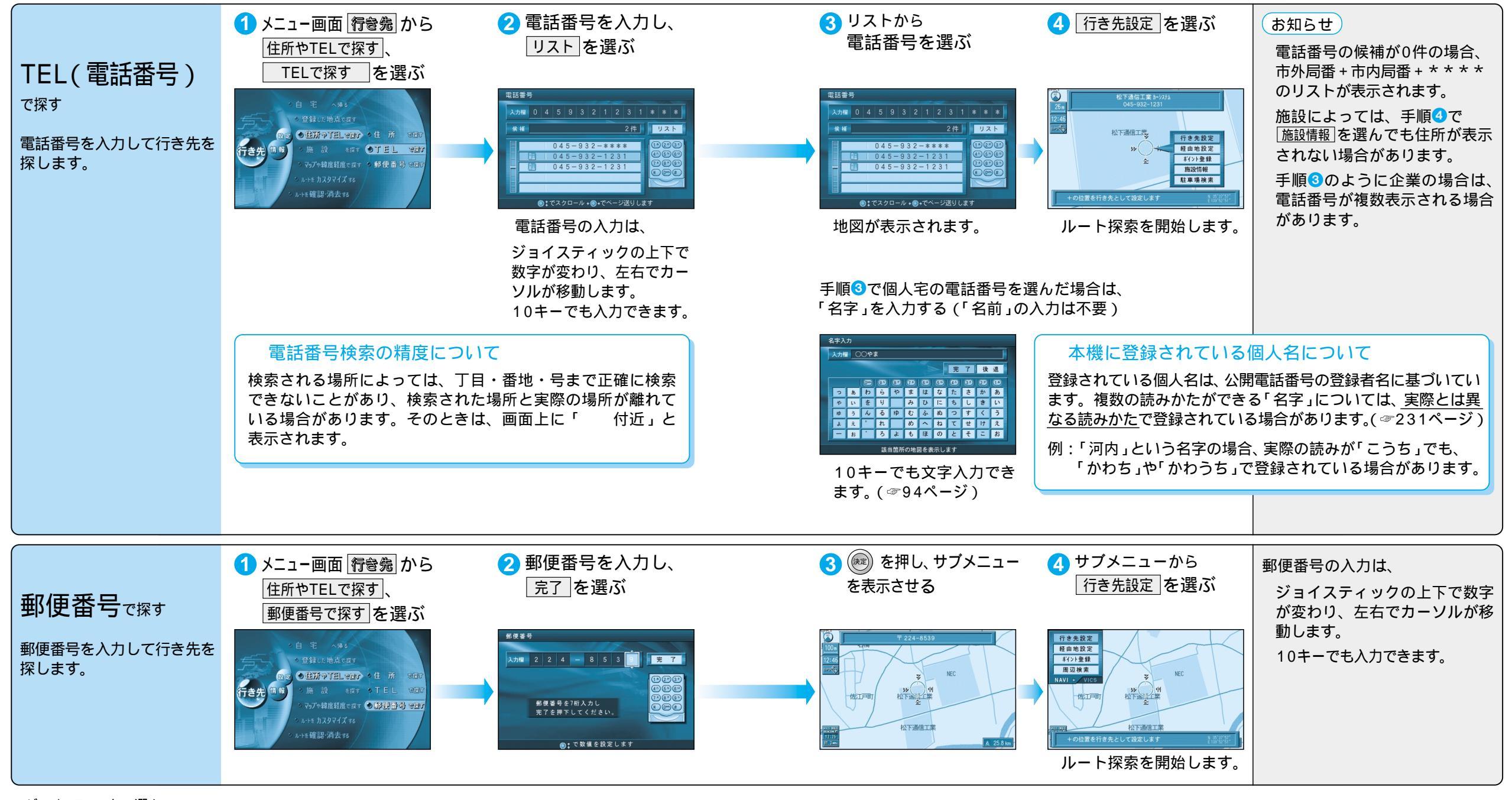

ジョイスティックで選んで、 押して決定

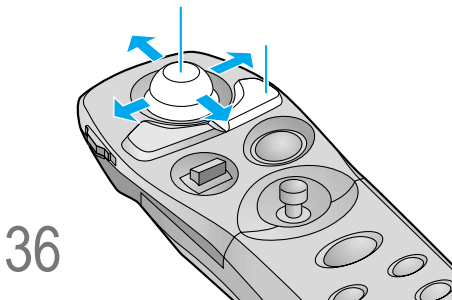

ル